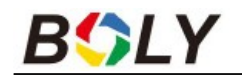

# Cameră digitală cu infraroșu Ghidul utilizatorului **MG984G**

## 1. Prezentarea dispozitivului

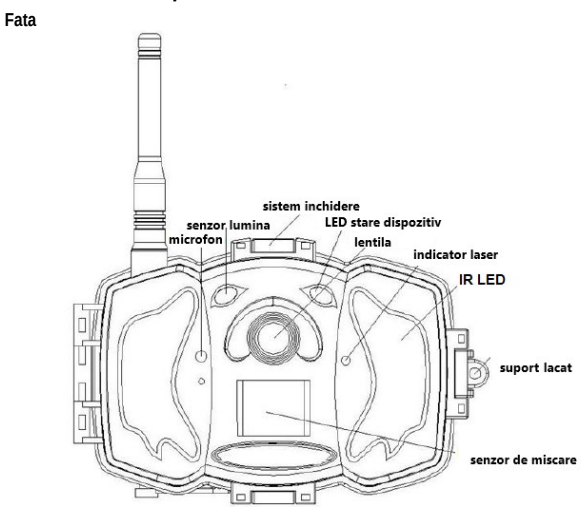

Interior

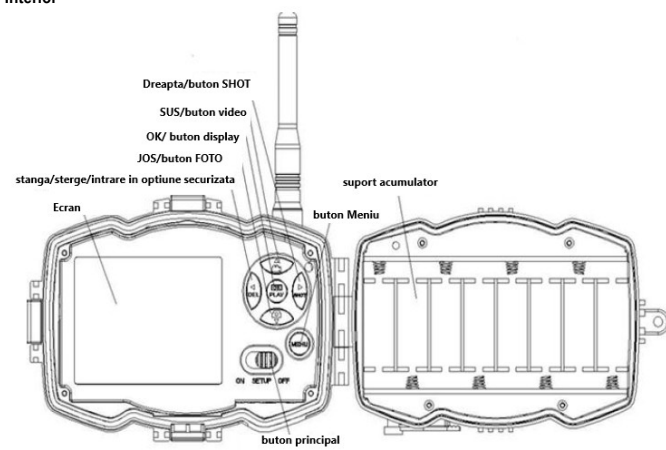

### Interior / partea de jos

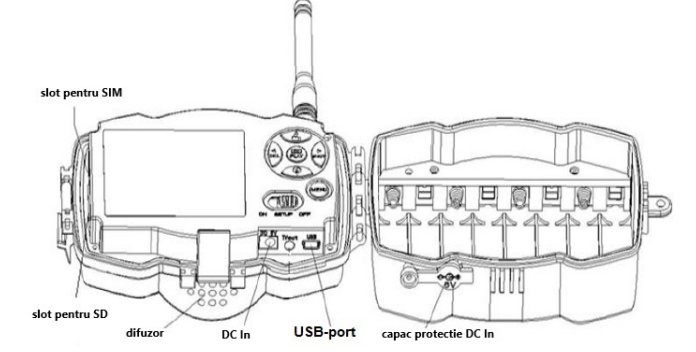

Camera digitală cu infraroșu pentru supraveghere MG984G cu funcție de comunicare are și un senzor de mișcare cu infraroșu pasiv (PIR) de înaltă sensibilitate, datorită căruia funcția de înregistrare este activată atunci când este detectată mișcarea umană sau animală. Când este declanșată, camera realizează automat fotografii de înaltă calitate (max. 36 MP) sau videoclipuri (1080FHD)

### Modele disponibile

- MG984G-36M: Acest tip de dispozitiv trimite imediat imaginile finite pe dispozitivul dumneavoastră mobil sau înregistrările video (mai puțin de 10MP) către contul dumneavoastră de e-mail prin reteaua GPRS.
- MG984G-V: Acest tip de dispozitiv trimite numai imagini către contul dumneavoastră de e-mail prin reteaua GPRS.

Aparatul foto este color în timpul zilei, în timp ce noaptea, cu ajutorul blițului infraroșu încorporat format din LED-uri care funcționează în domeniul infraroșu, realizează fotografii și videoclipuri clare de noapte

## 2. Utilizarea dispozitivului

## 2.1 Baterii / Alimentare

Camera poate fi operata cu 8 baterii tip "AA". Se recomandă utilizarea bateriilor alcaline de unică folosință sau alcaline reîncărcabile cu densitate mare de energie, de înaltă performanță. De asemenea, puteți utiliza baterii NiMH. Când capacitatea bateriei este scăzută, LED-ul de stare va clipi de două ori, iar apoi camera se va opri automat. Tensiunea de alimentare a fiecărui element trebuie să fie peste 1,5 V.

Camera supraveghere de vanatoare poate fi alimentată și cu un adaptor de rețea (nu este inclus) cu parametri de 2A, DC6V.

### 2.2 Card SD

Pentru a profita de toate avantajele oferite de cea mai recenta tehnologie, se recomanda folosirea cardurilor SD cu clasa "Class 10" sau mai mare, care sa ofere rate rapide de transfer de date si sa reziste la utilizare continua in timpul inregistrarii in cele mai extreme conditii de exterior. Cardurile SDHC PRO pot fi utilizate numai pe dispozitive compatibile cu SDHC. Vă rugăm să verificați dacă dispozitivul dvs. este compatibil cu cardurile SDHC.

# Introduceti cardul SD în cameră înainte de a-l porni.

Dispozitivul acceptă utilizarea unui card SD cu o capacitate maximă de 32 GB. Camera nu are memorie încorporată, așa că nu funcționează fără un card SD introdus corespunzător.

## Înainte de introducere, verificați dacă cardul SD nu este blocat.

Dacă cardul SD este blocat, camera se oprește imediat după pornire.

Dacă apare o problemă cu un card introdus.

Încercați să reformatați cardul SD în setările principale ale camerei.

## 2.3 Informatii despre cardul SIM

Introduceți cartela SIM în cameră înainte de a o porni.

O cartelă SIM de dimensiune standard poate fi introdusă în conectorul cartelei SIM al camerei. Dacă aveți o cartelă nano sau micro SIM, utilizați un adaptor pentru cartela SIM (inclus cu

majoritatea camerelor) pentru a vă conecta la rețeaua mobilă. Notă: Camera funcționează fără cartelă SIM. Cardul SIM este necesar doar pentru a utiliza capacitatea de a se conecta la reteaua wireless / mobilă.

### 2.4 Modurile camerei

Pentru a comuta modul de operare dorit, glisați comutatorul principal pe indicatorul corespunzător modului de funcționare. Comutatorul de pornire este situat în interiorul camerei, în partea dreaptă jos, lângă ecranul LCD. Sunt disponibile următoarele moduri de operare:

### OFF mod

Camera se oprește. Glisați comutatorul principal în poziția "OPRIT" pentru a opri camera. Dacă nu doriți să utilizați dispozitivul pentru o perioadă mai lungă de timp, scoateți bateriile.

### SETUP (setari) mod [TEST mod]

Aici, puteți specifica unele dintre setările camerei după cum este necesar, iar în acest mod, fotografiile și videoclipurile realizate cu camera pot fi redate pe afișajul LCD.

# • ON mód [mod "Vanatoare"]

Camera realizează fotografii sau videoclipuri atunci când este detectată mișcare și/sau la intervale specificate, conform programului. După comutarea camerei în modul "ON", aprox. LED-ul de stare (roșu) clipește timp de 10 secunde, apoi LED-ul se stinge. În acest timp, înainte ca camera să devină activă, este posibil să reglați poziția camerei după cum este necesar.

### 2.5 Iregistrare Foto/Video manual

Setați camera în modul TEST/SETUP și apăsați butonul ► (Dreapta) / SHOT pentru a face o fotografie sau a începe înregistrarea unui videoclip. Pentru a opri înregistrarea video, apăsați din nou butonul ► (Dreapta) /SHOT.

2.6 Acțiuni cu fotografii şi/sau înregistrări video Setați camera în modul TEST/SETUP şi apăsați OK / PLAY de pe telecomandă pentru a vizualiza fotografii sau înregistrări video. Ultima fotografie sau videoclip înregistrat va fi afişată pe ecranul LCD.

## Redare

Apăsați butonul ▲ sau ▼ pentru a trece la imaginea sau înregistrarea video anterioară sau următoare. Apăsați OK / PLAY pentru a începe redarea înregistrării video. Stergere

Când camera este în modul TEST/SETUP, apăsați OK / PLAY pentru a accesa fotografii și videoclipuri. Apăsați butonul ▲ sau ▼ pentru a vă deplasa între înregistrări și selectați imaginea pe care doriți să o ștergeți. După selectarea imagini, apăsați butonul ◀ (Stânga) / DEL și selectați "Del One" sau "Del All". Dacă este selectată opțiunea "Del One", apăsați butonul OK/PLAY. Apăsați din nou OK/PLAY pentru a confirma ștergerea fotografiei sau a videoclipului

### 2.7 Trimiteți folosind MMS/GPRS/Molnus

Cu Send Mode, puteți trimite imagini direct către un dispozitiv wireless / cont de e-mail / Molnus. 1) Introduceți cardul SD și cartela SIM înainte de a porni camera. 2) Comutați camera în modul TEST/SETUP. Verificați dacă cartela SIM este recunoscută de

cameră și că puterea semnalului este corectă.

3) Selectați setarea Send Mode și introduceți parametrii corecti. Pot fi selectate Molnus (implicit), MMS telefon, MMS e-mail sau GPRS e-mail. Este posibil să trimiteți fișiere video mai mici de 10 MB.

(Opțiune acceptată de MG984G-V: Email GPRS/Molnus)

### Trimite imaginea manual:

- Comutați camera în modul TEST/SETUP.
- · Așteptați până când camera găsește semnalul de rețea și cartela SIM este recunoscută. Pictograma care apare indică faptul că camera a recunoscut cartela SIM.
  - Pictograma care apare indică faptul că cartela SIM nu este recunoscută sau cartela SIM nu funcționează din cauza problemelor de conectare/activare.
- Apăsați butonul ► (Dreapta) / SHOT pentru a face o fotografie sau apăsați butonul OK/PLAY pentru a vizualiza fotografiile stocate în cameră.
- Găsiți fotografia pe care doriți să o trimiteți manual.
- Apăsați butonul MENU pentru a afișa opțiunea "Trimite către".
- Apăsați din nou OK/PALY pentru a trimite imaginea conform opțiunilor de mesagerie specificate în setările camerei

# 2.8 Metode de eliberare

# Există trei moduri de lansare disponibile: • PIR Trigger / Sensibilitate

Time Lapse și
Combinație PIR / Time Lapse
Cele trei moduri de declanșare pot fi activate în trei setări separate de meniu [PIR Trigger/Sensitivity, PIR Interval and Time Lapse].

### Eliberare PIR / Sensibilitate - PIR Trigger / Sensitivity

Camera este activată când este detectată mișcare. Dacă funcția este setată la "Oprit", camera nu va reacționa la nicio mișcare în raza sa.

### Time Lapse - Time Lapse

Camera este activată la intervalul stabilit, indiferent dacă detectează sau nu mișcare. Dacă funcția este setată la "Oprit", acest mod de eliberare nu va funcționa.

Combinație de PIR / Time Lapse - PIR / Time Lapse Pentru a combina senzorul de mișcare și modul de declanșare time-lapse, următoarele setări trebuie setate corect:

• PIR Trigger/Sensitivity nu poate fi setat la "Off".

Setarea Time Lapse nu poate fi setată la "0" (zero).
 Camera realizează fotografii sau videoclipuri atunci când este detectată miscare și la intervale

prestabilite, indiferent dacă este detectată sau nu mişcare. • Dacă funcția Mișcare (PIR)/Sensibilitate (PIR Trigger/Sensitivity) și funcția Time Lapse sunt setate la "Oprit" ÎN ACELAȘI TIMP, camera nu va face nicio fotografie sau video.

### Informații suplimentare despre setările PIR

### Interval PIR - Interval PIR

Această setare arată cât timp va fi dezactivat senzorul PIR după fiecare lansare a camerei. În acest interval de timp, camera nu reacționează la nicio mișcare detectată și nu este activată când perioada de timp conform setării Time Lapse a expirat. Pentru mai multe informații despre metodele de lansare, consultați ghidul utilizatorului "Setări

camere". se gasesc la capitolul

2.9 Setare parola Ca setare de criptare, introduceți parola presetată din patru cifre pentru a accesa camera. Cu această funcție, este posibil să protejați camera.

În mod implicit, această funcție este dezactivată. Pentru a utiliza această funcție, trebuie să faceti următoarele:

2.9.1 Apăsați tastele ▼/ ▲ pentru a selecta numerele de la 0-9 și apăsați tasta ► (Dreapta) /SHOT pentru a schimba parola.

2.9.2 Pentru a intra în vigoare, parola trebuie introdusă de două ori.

2.9.3 După setarea funcției de parolă, trebuie să introduceți întotdeauna o parolă validă data viitoare când o porniți.

Daca uitati parola, contactati service-ul marca indicat pe cardul de garantie!

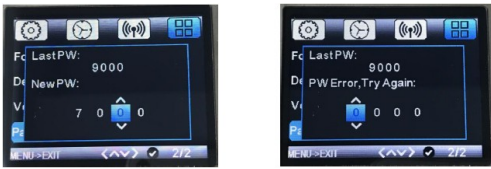

Interfață utilizator pentru setarea parolei. Parola trebuie introdusă de două ori pentru validare.

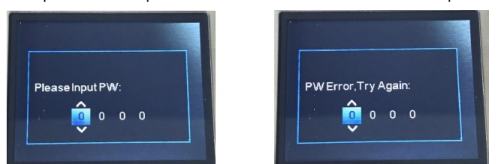

După setarea funcției de parolă, trebuie să introduceți întotdeauna o parolă validă data viitoare când o porniti

### 3. Setări și afișaje ale camerei

### 3.1Interfață de setări și afișaje

Pentru a actualiza setările camerei, glisați comutatorul de pornire în poziția TEST/SETUP.

Utilizați butoanele din interiorul camerei pentru a vă deplasa prin meniu și a efectua acțiuni individuale

MENIU: Pentru a intra în meniul programului în modul de vizualizare. ▼ ▲ ◀ ► : Pentru a vă deplasa între opțiunile individuale de meniu (OK pentru a selecta).

OK/REDARE: Pentru a salva setările și a reda înregistrarea video. (Stânga) / DEL: Pentru a şterge fotografia sau înregistrarea video în timpul vizionarii.

SHOT/ ►: Pentru a face o fotografie sau un videoclip manual.

Când camera este în modul TEST/SETUP, ecranul LCD se aprinde și sunt afișate următoarele afisaje:

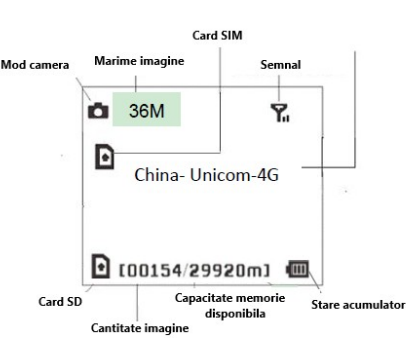

- Pictograma care apare indică faptul că camera a recunoscut cartela SIM.
- Pictograma care apare indică faptul că cartela SIM nu este recunoscută sau cartela SIM nu functionează din cauza problemelor de conectare/activare.

### 3.2 Comunicații prin rețea mobilă

Atâta timp cât camera este conectată perfect la semnalul operatorului wireless, poate primi și executa comenzi prin SMS, MMS, GPRS, Molnus și aplicații Apple sau Android.

Pentru a activa funcția SMS, utilizați aplicația mobilă urmând pașii de mai jos: • Setați camera în modul TEST/SETUP și intrați în meniul de opțiuni de configurare. Setați controlul SMS la Activat.

Pentru a activa funcționarea funcției MMS/GPRS/Molnus, este necesar să efectuați următoarele setări din meniul Opțiuni de configurare:

- · Setări de rețea MMS (diferă în funcție de furnizorul de servicii); (nu este disponibil pentru tipul MG984G-V) • Setări de rețea GPRS (diferă în funcție de furnizorul de servicii)
- Molnus (diferă în funcție de furnizorul de servicii)
- Opțiunea "Trimite la telefon":
   MG984G-36M: MMS/GPRS/Molnus

MG984G-V:GPRS/Molnus

Funcția MMS nu este disponibilă pentru tipul de dispozitiv MG984G-V. Setările opțiunilor pot varia în funcție de furnizorul de servicii. În ceea ce privește setările, poate fi necesar să contactați furnizorul asociat cartelei SIM.

## 3.3 Software de configurare a camerei

Pentru a simplifica setările camerei, descărcati aplicatia dedicată (BMC config.zip) și urmati instrucțiunile de pe site-ul nostru (bolymedia.com/index/support). În fereastra derulantă, selectați camera pe care doriți să o utilizați:

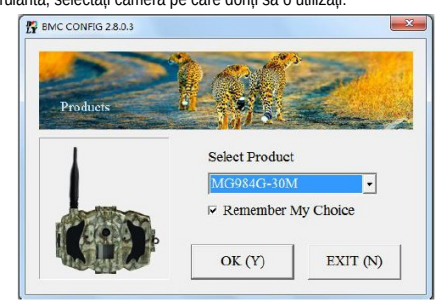

Selectați țara și furnizorul care se potrivește cu cartela dvs. SIM 1.: 2.: Verificați setările WAP/Internet Parameters. Completați câmpurile obligatorii (marcate cu un asterisc), introduceți serverul de e-mail, de ex. "smtp.gmail.com" sau "smtp.bolymedia.com"

Notă: Dacă e-mailul dvs. utilizează soluții de criptare, selectați protocolul corespunzător. Când utilizați Gmail, trebuie să alegeți SSL pentru a trimite cu succes e-mailul.

| Select Country                                                                  | Select Oper                  | ator Clic     | Camera Setting<br>k "Default Setting" button if you dor                                                 |
|---------------------------------------------------------------------------------|------------------------------|---------------|----------------------------------------------------------------------------------------------------|
| Australia                                                                       | China-Mobile                 | kno           | w how to modify camera parameters                                                                       |
| Austria<br>Canada<br>China                                                      | China-Unicom<br>China-Unicom | -3G           | Default Setting (D)                                                                                     |
| · · · · · ·                                                                     | 603/3/3/3/3 33.4             | - n · n       | a between different and the second                                                                      |
| AdminNumber : 1:<br>Phone Number 2 : 1:                                         | 50XXXX1234<br>50XXXX1234     | Receive Emai  | ll 1 : bolyguard@bolymedia.con<br>ll 2 : sales_sz@bolymedia.com                                         |
| AdminNumber : 1:<br>Phone Number 2 : 1:<br>Phone Number 3 :                     | 50XXXX1234<br>50XXXX1234     | Receive Email | il 1 : [bolyguard@bolymedia.com]<br>l 2 : [sales_sz@bolymedia.com]<br>l 3 : [bolyguard@gmail.com]       |
| AdminNumber : 1:<br>Phone Number 2 : 1:<br>Phone Number 3 :<br>Phone Number 4 : | 50XXXX1234<br>50XXXX1234     | Receive Emai  | al 1 : bolyguard@bolymedia.com<br>al 2 : sales_sz@bolymedia.com<br>al 3 : bolyguard@gmail.com<br>al 4 : |

| Curr                 | - WAP Setting            |            |     | Ir                  | itemet Setting          |    |
|----------------------|--------------------------|------------|-----|---------------------|-------------------------|----|
| MMS URL :            | http://mmsc.mont         | ernet.com  | *   | SEND EMAIL ADDR :   | bolyguard@bolymedia.com |    |
| MMS APN :            | cmwap                    | PORT : 80  | *   | SEND EMAIL PWD :    | *****                   |    |
| MMS IP:              | 10 . 0 .                 | 0 . 172    | *   | SEND EMAIL SERVER : | smpt.bolymedia.com      |    |
| ACCOUNT :            |                          |            |     | GPRS APN :          | cmnet PORT : 8          | 0  |
| ASSWORD :            |                          |            |     | GPRS ACCOUNT :      |                         |    |
|                      | CLEAR PARA               | METERS (C) |     | GPRS PASSWORD :     |                         |    |
|                      |                          | OK (Y)     |     | Cancel (            | N) Advanced             | (V |
| dvanced Setup        | -                        |            |     | <b>×</b>            |                         |    |
| - SMTP Se<br>□ Enabl | rver<br>e encryption (E) |            |     |                     |                         |    |
| ⊂ This :             | service requires (       | SSL (S)    | T'A |                     |                         |    |

- 3. : Alegeți între setările implicite sau setările manuale. Pentru utilizatorii începători, se recomandă utilizarea setărilor de bază.
- Introduceți numărul de telefon primind imaginile și expediind comenzile telecomenzii 4. : în meniul "Admin. Număr" (număr de telefon al administratorului) și adresa de e-mail a destinatarului în câmpul "Primire e-mail 1" (acesta NU este numărul de telefon al cartelei SIM introduse în cameră).
- 5. : Salvați fișierul \*.txt în directorul rădăcină al folderului GSM al cardului TF după ce totate setările sunt făcute. Programul denumește fișierul cu extensia "txt". Fișierul txt trebuie încărcat în folderul GSM al camerei specificate.

HDacă țara dvs. sau furnizorul SIM nu este listat, selectați "Altele". Obțineți informațiile MMS, URL, MMS APN, Port, IP MMS, Cont, Parolă, APN GPRS, Cont GPRS, Parola GPRS de la furnizorul care a emis cartela SIM. Pentru a trimite e-mail, trebuie să obțineți informații despre serverul de e-mail și setările portului de la furnizorul de servicii care furnizează contul de e-mail.

Notă: Când introduceti cardul SD în dispozitiv și porniti camera, acest fisier este încărcat automat pe cameră și șters de pe cardul SD.

### 3.4 Servicii Cloud - Molnus

Molnus este un așa-zis un serviciu cloud unde imaginile realizate cu camerele pot fi transferate si stocate, iar apoi imaginile stocate pot fi accesate cu dispozitive compatibile sau un computer. Primul lucru de făcut este să introduceti bateriile și o cartelă SIM cu acces la internet în camera de vanatoare. Trebuie să știți numărul de telefon al cartelei SIM și "APN" (Numele punctului de acces).

Datele APN" sunt furnizate de furnizorul de servicii care a emis cartela SIM. Fiecare furnizor de servicii are propriul său "APN". Dacă nu aveți documentația inclusă cu cartela SIM, vizitați site-ul furnizorului pentru a afla APN.

IMEI și codul de control pot fi găsite pe camera. Este necesară o cartelă SIM cu acces la internet. Porniți camera de vanatoare în modul SETUP, găsiți furnizorul de servicii pe afișajul camerei și apoi verificați numărul versiunii (Versiune).

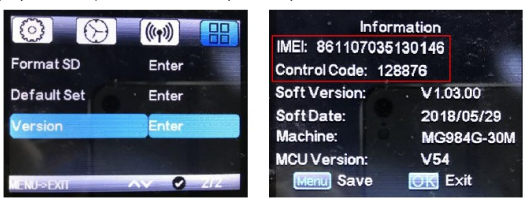

- 1.: 2.: 3.: Înregistrați-vă contul de utilizator Molnus (în Molnus).
- Conectați-vă la contul dvs. Molnus și accesați "Camerele mele" (în Molnus).
- Apăsați comutatorul principal în modul "SETUP" și verificați dacă opțiunea "Trimite la" este setată la "Molnus" (pe camera pentru animale sălbatice).

| $\bigcirc \ \bigcirc$ |           |
|-----------------------|-----------|
| Send To               | Molnus    |
| Send Mode             | Instant   |
| SMS Control           | On        |
| Attachment Size       | Low /     |
| Menu>exii 🔇           | ~~> 🛛 1/1 |

- Apăsați butonul "Înregistrați camera" pentru a vă înregistra camera de vanatoare (în 4. : Molnus).
- 5. : Apăsați comutatorul principal în poziția ON de pe cameră și rotiți camera în direcția
- unei zone fără mișcare, de ex. spre perete (pe cameră). Apăsati butonul "Înregistrare" în Molnus si asteptati 5 minute (în Molnus). 6. :

Înregistrarea are loc și camera de vanatoare poate încărca imaginile capturate în Molnus. Testati functia făcând miscări în fata camerei vanatoare. După câteva secunde, maxim 1 minut, imaginile vor apărea în galeria Molnus.

Dacă dorți să utilizați Molnust pe smartphone, descărcați aplicația de pe Google Play sau din Apple App Store. Mai multe detalii găsiți pe site-ul https://www.molnus.com.

Dacă camera de vanatoare este în modul "ON", setările individuale ale camerei pot fi modificate cu o aplicație mobilă.

Aplicația mobilă este acceptată în prezent de dispozitivele Android și Apple. Operatorul rețelei mobile poate percepe o taxă pentru transmiterea de mesaje text către o cameră pentru animale sălbatice.

### Android

Aplicația "BGTools" poate fi descărcată direct de pe site-ul nostru: http://www.bolymedia.com/index/Support

### Apple

Căutați "BGTools" în magazinul oficial de aplicații Apple.

### 3.5.1 Niveluri de autorizare a utilizatorului

Există două niveluri de autorizare a utilizatorului din care puteți alege: administrator și utilizator normal.

| Functie                               |         |    |         |                                           | Nivel de autorizare a utilizatorului |  |
|---------------------------------------|---------|----|---------|-------------------------------------------|--------------------------------------|--|
| Introduceți                           | numărul | de | telefon | al                                        | Doar parola de administrator         |  |
| administratorului                     |         |    |         |                                           |                                      |  |
| Introduceți o parolă de administrator |         |    | trator  | Administrator                             |                                      |  |
| Specificarea parametrilor camerei     |         |    |         |                                           | Administrator                        |  |
| Specificați un utilizator normal      |         |    |         | Administrator                             |                                      |  |
| Primirea unui apel de urgență         |         |    |         | Administratorul este un utilizator normal |                                      |  |
| Trimitere SMS                         |         |    |         | Administrator                             |                                      |  |
| Primire MMS la declansare             |         |    |         | Administratorul este un utilizator normal |                                      |  |
|                                       |         |    |         |                                           |                                      |  |

### Folosind BGTools pentru aplicația Android

Aplicația Android simplifică comunicarea cu camera, eliminând necesitatea de a edita comenzile SMS.

- Deschideți aplicația BGTools și faceți clic pe pictograma "" pentru a adăuga un 1. : instrument nou.
- 2. : 1. Introduceți tipul camerei (numele dispozitivului).
- 2. Introduceti numărul cartelei SIM introduse în cameră. 3. Selectați numărul modelului camerei și faceți clic pe "Adăugați" pentru a finaliza.

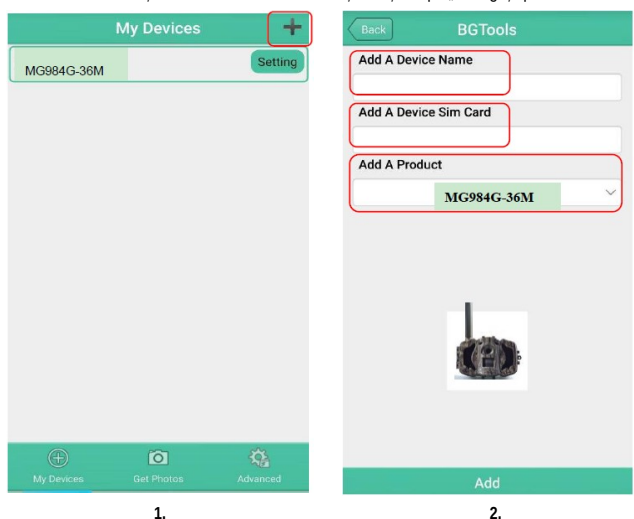

- Introduceți "Super User Number" și parola. Pentru prima dată, parola super utilizator este 0518. "Super User Number" nu este altceva decât numărul de telefon asociat cartelei SIM din telefonul mobil. 3. :
- 4. : Faceți clic pe "Trimite", apoi selectați țara și furnizorul cartelei SIM (cel din cameră). După aceea, selectați "Verificați parametrii WAP/Internet" și verificați dacă ați introdus toți parametrii necesari. "Nume utilizator și parolă utilizator" este numele și parola dvs. MMS.

| Back BGTools        | Back BG         | rools            |
|---------------------|-----------------|------------------|
| Super User Number   |                 |                  |
|                     | Please select a | Please select a  |
| Super User Password | country         | provider         |
|                     | LICA            | China-Mobile     |
|                     | USA .           | China-Unicom     |
|                     | Canada          | China-Unicom-3G  |
|                     | China           | Other            |
|                     | China HongKong  |                  |
|                     | UK              |                  |
|                     | France          |                  |
|                     |                 |                  |
|                     | Check WAP/Int   | ernet parameters |
|                     | Check that yind |                  |
|                     |                 |                  |
| Send                |                 |                  |
| 3.                  |                 | 4.               |

- Pe interfața "Select Mail Server", puteți selecta opțiunea "Boly Email Service" sau 5. : "Other Email Service". Puteți adăuga sau șterge dispozitive din interfața "Dispozitivele mele".
- Selectați opțiunea "Setare" pentru a seta parametrii utilizatorului sau a reveni la 6.: setările implicite din fabrică.

| Select Mail Server  |                   | My Devices | +                                                                                                    |
|---------------------|-------------------|------------|----------------------------------------------------------------------------------------------------|
| Boly Email Service  | MG984G-36M        |            | Setting                                                                                                    |
| Other Email Service |                   |            |                                                                                                    |
|                     |                   |            |                                                                                                    |
|                     |                   |            |                                                                                                    |
|                     |                   |            |                                                                                                    |
|                     | (+)<br>My Devices | Get Photos | King and a second second secon |

5. lépés

Selectați "Obțineți fotografii" pentru a prelua fotografiile din camera foto. Imaginile pot fi transferate de pe cameră în două moduri: 7. : Telefon mobil: Trimiteți MMS pe telefon (nu este disponibil pentru modelul MG984G-V)

6. lépés

É-mail: Trimiteți e-mail prin GPRS.

| 8. : | Faceți clic pe pictograma de meni | u "Avansat" pentru a face setări suplimentare. |
|------|-----------------------------------|------------------------------------------------|
| 53%  | Get Photos                        | Advanced                                       |
| 6    | Cellphone                         | Set password                                   |
|      | Email                             | Super User Information                         |
|      |                                   | BD Format                                      |
|      |                                   | System Checking                                |
|      |                                   | Arming                                         |
|      |                                   | Disarming                                      |
|      |                                   | Uersion Number 2.1                             |
|      |                                   |                                                |
|      |                                   |                                                |
| My   | Devices Get Photos Advanced       | My Devices Get Photos                          |
|      | -                                 | 0                                              |

"Seteaza parola":

Dacă uitați parola, puteți obține una nouă.

"Informații super utilizator" (informații super utilizator):

Puteți schimba superutilizatorul și parola în meniul de setări avansate.

- Adăugați sau ștergeți un dispozitiv: Android: selectați "Dispozitivele mele" pentru a adăuga un dispozitiv. Făcând clic lung pe Gispozitiv, puteți selecta opțiunea de ştergere.
  Faceți clic pe pictograma "<sup>©</sup>" pentru a adăuga un dispozitiv şi selectați dispozitivul sau trageți-l spre stânga pentru a-l şterge. IOS.

|                 | My Devices          | +        |           | Devi                  | ice List | (+      |
|-----------------|---------------------|----------|-----------|-----------------------|----------|---------|
| MG983G-30M      | test<br>130****1234 | Setting  | 659       | MG983G<br>15013582803 | -        | Control |
|                 |                     |          |           |                       |          |         |
|                 |                     |          |           |                       |          |         |
|                 |                     |          |           |                       |          |         |
|                 |                     |          |           |                       |          |         |
|                 |                     |          |           |                       |          |         |
|                 |                     |          |           |                       |          |         |
|                 |                     |          |           |                       |          |         |
|                 |                     |          |           |                       |          |         |
| ()<br>My Device | Cet Photos          | Advanced | Device La | t Get                 | Picture  | Advance |
|                 | Android             |          |           |                       | IOS      |         |

### 3.6 Setari camere

Pentru a deschide meniul de setări ale camerei, apăsați comutatorul principal al camerei în poziția TEST/SETUP și apăsați butonul MENU. Apăsați butonul < sau 🕨 pentru a selecta submeniul și apăsați butonul ▲ sau ▼ pentru a selecta setarea dorită. Apăsați "OK" pentru a salva setările curente.

După modificarea FIECARE setare din meniul Test/Setare, trebuie apăsat butonul "OK", altfel va rămâne la setarea anterioară.

În funcție de tipul dispozitivului și versiunea de firmware, nu toate elementele de meniu sunt disponibile pe camera actuală. Setările meniului marcate cu \* nu sunt disponibile pe tipul de dispozitiv MG984G-V.

| Setari baza                      |                                                                                                    |
|----------------------------------|----------------------------------------------------------------------------------------------------|
| Mod Camera                       | Selectati Fotografie, Video sau Foto+Video.                                                                                                    |
| (Camera Mode)                    | Implicit: Fotografie                                                                                                    |
| Marime imagine<br>(Photo Size)   | Alegeți setarea dorită pentru dimensiunea imaginii: 14MP, 25MP,<br>36MP<br>Setare implicită: 36MP                                                      |
| Marime video                     | Alegeti setarea de dimensiune video dorită: 1920x1080. 1280x720 sau                                                                                    |
| (Video Size)                     | 640x480<br>Setare implicită: 1920x1080                                                                                                    |
| Nr Imagine                       | Selectați dimensiunea dorită a videoclipului: 1920x1080, 1280x720 sau                                                                                  |
| (Photo Burst)                    | 640x480<br>Setare implicită: 1920x1080                                                                                                    |
| Lungime Video                    | Selectați durata înregistrării video. Valoarea poate fi setată în intervalul 5-                                                                        |
| (Video Length)                   | 180 de secunde. Setarea implicită este de 10 secunde. Apăsați butonul 🔺                                                                                |
|                                  | sau ► pentru a crește sau a micșora valoarea în trepte de 1 secundă.                                                                                   |
| Setari ora/data                  | Setare implicita: 10 sec                                                                                                    |
| Setare Ora                       | Setati data si ora. Dacă este necesar, data si ora pot fi setate pe dispozitiv.                                                                        |
| (Set Clock)                      | Formatul datei este lună/zi/an, formatul orei este oră: minut: secundă. Anul<br>poate fi stabilit între <b>2017 și 2050</b> .                          |
| Time Lapse                       | Cu setarea "Time Lapse", este posibil ca camera sá facá fotografil sau<br>inregistrări video independent de senzorul de miscare dună ce intervalul de  |
|                                  | timp conform setării a trecut. În mod implicit, această functie este                                                                                   |
|                                  | dezactivată. La introducerea unei alte valori decât zero, funcția Time Lapse                                                                           |
|                                  | este activată și imaginile sunt realizate în funcție de intervalul de timp                                                                             |
|                                  | Conform Setarii. Pot li setate valori intre 5 minute și maximum 8 ore.                                                                                 |
|                                  | Sensibilitate) si functia Time Lapse sunt setate la "Oprit" ÎN ACELASI                                                                                 |
|                                  | TIMP, camera nu va face nicio fotografie sau înregistrare video.                                                                                       |
| Miscare (PIR)                    | Setare implicita: "Oprit"<br>Sensibilitatea PIR (detectorului de miscare) noate fi specificată aici. Sunt                                              |
| (PIR Trigger) /                  | disponibile patru setări de sensibilitate: High, Normal, Low și Off. În mod                                                                            |
| Sensibilitate                    | implicit, opțiunea "Normal" este activă. Un nivel mai ridicat de setare a                                                                              |
| (Sensitivity)                    | sensibilității inseamna ca mișcarea și mai puțin intensa declanșeaza<br>înregistrarea astfel încât sunt realizate mai multe fotografii și videoclipuri |
|                                  | În interior și în medii caracterizate de putini factori perturbatori, se                                                                               |
|                                  | recomandă o setare mai mare de sensibilitate, în timp ce în aer liber și în                                                                            |
|                                  | cazul diferitelor condiții perturbatoare (de exemplu, vânt, fum, apropierea                                                                            |
|                                  | În plus sensibilitatea senzorului de miscare depinde foarte mult de                                                                                    |
|                                  | temperatură. O temperatură mai mare are ca rezultat o sensibilitate mai                                                                                |
|                                  | scăzută, așa că în cazul temperaturii exterioare ridicate, este indicat să                                                                             |
|                                  | Creșteți setarea de sensibilitate a senzorului de mișcare.                                                                                             |
|                                  | Sensibilitate) și funcția Time Labse sunt setate la "Oprit" ÎN ACELASI                                                                                 |
|                                  | TIMP, camera nu va face nicio fotografie sau înregistrare video.                                                                                       |
| Internel time inter              | Setare implicită: "Normal"                                                                                                    |
| interval timp intre              | Aici puleți specifică cal ump trebule dezacuval senzorul de mișcare (PIR =<br>Senzor de mișcare cu infrarosu nasiv) după fiecare călătorie. În acest   |
| (PIR Interval)                   | interval de timp, senzorul de miscare nu răspunde la nicio miscare și nu                                                                               |
|                                  | este activat conform unui program de sincronizare. Cea mai mică valoare                                                                                |
|                                  | miscare functionează continuu. Valoarea maximă care noate fi setată este                                                                               |
|                                  | de 1 oră, ceea ce înseamnă că detectorul de mișcare este dezactivat timp                                                                               |
|                                  | de 1 oră după declanșare. Apăsați ◀ sau ► pentru a micșora sau a                                                                                       |
|                                  | crește valoarea.                                                                                                    |
| Ziua de                          | Aici nuteti alege în ce zile ale săntămânii trebuie activată camera                                                                                    |
| funcționare                      | Setarea este disponibilă numai în modul de vânătoare.                                                                                                  |
| (Work Day)                       | Implicit: "Toate"                                                                                                    |
| functionare                      | Camera "se trezeste" în timpul orelor de lucru specificate, în timpu ziei.                                                                             |
| (Work Hour)                      | "doarme" în alte ore. Setarea poate fi introdusă în intervalul între 00:00 și                                                                          |
|                                  | 23:59.                                                                                                    |
| Setari trimitere                 | Setare implicita: "Oprit                                                                                                    |
| Adresa trimitere                 | Imaginea poate fi trimisă la telefon sau contul de e-mail.                                                                                             |
| (Send To)                        | *Telefon [MMS]: Trimiteți imaginea către un dispozitiv de rețea mobilă                                                                                 |
|                                  | prin WAP (nu este disponibil pe MG984G-V).<br>• *E-mail [MMS] (E-mail [MMS]): Trimiteti imaginea către un cont de e-                                   |
|                                  | mail prin WAP (nu este disponibil pe MG984G-V).                                                                                                    |
|                                  | • Email [GPRS] (E-mail [GPRS]): Trimiterea imaginii către un cont de e-                                                                                |
|                                  | Mall prin SMTP.                                                                                                    |
|                                  | Setare implicită: Molnus                                                                                                    |
| *Telefon MMS                     | Camera trimite imaginile către un telefon mobil. Sunt necesare setări MMS:                                                                             |
| (PHUHE MMS)<br>(nem érhető el az | ORL, AMN, IP, POIL, COIL ȘI PAIOIA. DACĂ NU CUNOĂȘTEȚI SETATILE NECESARE,<br>contactati operatorul de retea                                            |
| MG984G-V                         | "Phone1-Phone4" este numărul de telefon asociat cu adresa de expediere.                                                                                |
| készüléktípuson)                 |                                                                                                    |
| *Email MMS                       | Camera trimite imaginile către un cont de e-mail prin WAP. Sunt necesare                                                                               |
| (Email MMS)<br>(nem érhető el az | setările necesare, contactati operatorul de retea                                                                                                    |
| MG984G-V                         | "Email1-Email4" (Email1-Email4) este adresa de e-mail asociată cu adresa                                                                               |
| készüléktípuson)                 | de expediere. Ca adrese de expediere pot fi introduse maximum 4 adrese                                                                                 |
| L                                | ue e-man.                                                                                                    |

Continuarea tabelului de pe pagina precedentă Setari trimitere Camera trimite imaginile către un cont de e-mail prin GPRS conform protocolului SMTP. Este necesar să specificați setările GPRS: APN, Server, Port, SSL, Parolă cont (utilizator). Dacă nu cunoașteți setările Email GPRS (Email GPRS) necesare, contactați operatorul de rețea. "E-mail utilizator și e-mail parolă" se referă la adresa de e-mail și parola expeditorului "Email1-Email4" (E-mail1-Email4) este adresa de e-mail a destinatarului care trimite. Molnus Camera trimite imaginile către un cont de e-mail prin WAP. Setările necesare sunt: APN, Cont/Parolă Molnus, IMEI SIM și Cod de control. Datele APN sunt furnizate de emitentul cartelei SIM. Cont / Parola Molnus: inregistreaza-te pe site. SIM IMEI si cod de control: verificati versiunea camerei. Introduceti cartela SIM și conectați-vă la rețea Mod trimitere Setarea are 3 optiuni: Zilnic: Funcționează numai în modul "Pornit". (Send Mode) Mod fotografie: În această setare, sunt trimise informații rezumate și ultima fotografie realizată în timpul specificat. Modul video (video): informatiile rezumate includ numărul de înregistrări video finalizate și ultima înregistrare video (mai puțin de 10MP) realizată în timpul specificat. Modul Picture+Video (Pic+Video): informațiile rezumate includ numărul de înregistrări video si fotografii finalizate si ultima fotografie realizată în timpul specificat Instant: Functionează numai în modul "Pornit". Aparatul foto trimite un mesaj imediat după ce fotografia sau videoclipul este realizat.
Off: Toate funcțiile de comunicare sunt dezactivate. Nu uita! Unii operatori de rețele mobile limitează dimensiunea fișierelor care pot fi trimise. Unele fisiere imagine sau fisiere video pot fi prea mari pentru a fi trimise Implicit: Instantaneu Control SMS (SMS Control) Funcția de control prin SMS permite comunicarea în două sensuri. Când funcția de control prin SMS este setată la "Pornit", camera primește comenzi prin SMS și le execută. Setare implicită: "Pornit" Dimensiunea Aici puteți seta dimensiunea imaginii care urmează să fie trimisă către atasamentului contul de telefon sau e-mail. Sunt disponibile trei setări: Scăzut: va fi trimisă o imagine foarte comprimată. (Attachment Size) Normal: va fi trimisă o imagine usor comprimată. \*Ridicat: imaginea originală necomprimată va fi trimisă (nu este disponibilă pe MG984G-V). Setare implicită: "Scăzut" Alte setari Alegeti limba dorita: English, Suomi, Deutsch, Svenskt, Dansk, Norsk, Limba (Language) Čeština, Italiano, Русский, Français, Español, Polski, 日本語, 中文, Slovensky, Česky, Slovak, Maghiar Setare implicita: Engleza Sunet Camera emite un bip în timp ce se deplasează prin setările meniului. (Beep Sound) Setare implicită: "Pornit" Locațiile A-Z pot fi alocate camerei, astfel încât este ușor să identificați ce imagine a fost făcută de care cameră. Pozitia camerei (Camera Position) Setare implicită: "Oprit" Chematoare Camera redă un fișier audio la orele prestabilite. Fișierul audio trebuie salvat în directorul DCIM/100BMCIM/ sub numele de IMAG0001.WAV. Fişierul IMAG0001.jpg trebuie sters de pe cardul SD. animal fișier (Game Call) Setare implicită: "Oprit" Toate imaginile și videoclipurile de pe cardul SD vor fi șterse. Înainte de a Formatare SD (Format SD) formata cardul SD, descărcați fișierele pe care doriți să le păstrați pe alt suport media Mod implicit Toate setările utilizatorului sunt șterse, iar setările implicite din fabrică sunt (Default Set) returnate Versiune Aceasta poate fi folosită pentru a afișa numărul versiunii firmware al (Version) Setare parola camerei și informațiile IMEI/Codul de control. La pornire, introduceți parola de patru caractere pentru cameră. (Password Set) Setare implicită: "Oprit"

### 4. Domeniile de detectare ale senzorului de mișcare

Figura de mai jos arată cele cinci domenii de detecție ale Bolymedia cu unghiuri de detectare diferite. Camera are o rază de detecție foarte lungă și un unghi FOV de 60°.

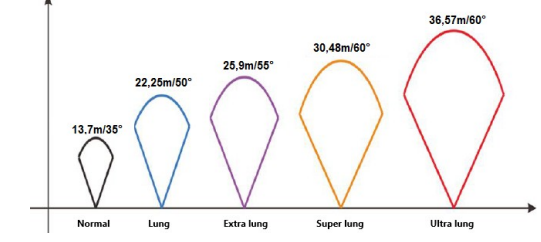

Unghiul de detecție PIR ( $\alpha$ ) este mai mic decât valoarea unghiului câmpului vizual (FOV) ( $\beta$ ). Avantajul acestui lucru este că proporția de imagini goale scade, dar în majoritatea cazurilor, subiectul în mișcare va fi capturat.

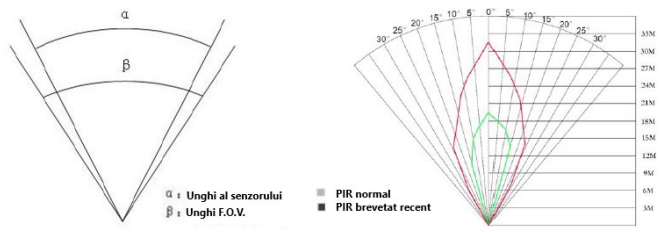

Camera pentru animale sălbatice are un senzor de mișcare PIR brevetat recent dezvoltat, cu o rază de detectare de până la 30,48 metri în condiții ideale de monitorizare. Figura anterioară arată o comparație a gamei de detecție a detectoarelor de mișcare PIR standard și recent brevetate.

# 5. Date tehnice

| Senzor                                 | color CMOS                                                                                        |
|----------------------------------------|---------------------------------------------------------------------------------------------------|
| Ecran                                  | 2.3" LCD                                                                                          |
| Alimentare                             | opțional 8 baterii sau baterii AA sau conector de<br>alimentare externă 6V/2A DC                  |
| Conexiuni                              | USB, 6V DC                                                                                        |
| Trimitere                              | Cloud si email                                                                                    |
| Distanta de detectare                  | maxim 30,48 m                                                                                     |
| Blitz Infra                            | Invizibil                                                                                         |
| Distanta blitz Infra                   | 27,5 m                                                                                            |
| Caracteristici blitz infra             | încorporat de înaltă performanță, invizibil pentru ochiul<br>uman (940 nm)                        |
| Timp reactie                           | 1mp                                                                                               |
| Inregistrare sunet                     | Da                                                                                                |
| Unghi vizual                           | 60°                                                                                               |
| Senzorul de miscare                    | reglabil (ridicat/normal/ scăzut/ oprit)                                                          |
| Rezoluții foto acceptate               | 36MP, 25MP, 14MP                                                                                  |
| Rezoluții video acceptate              | 1080FHD (1920×1080), HD (1280×720), VGA (640×480)                                                 |
| Certificate privind siguranta          | FCC, CE, RoHS                                                                                     |
| Materia                                | plastic                                                                                           |
| Temperatura de functionare/ depozitare | -20°C - +60°C / -30°C - +70°C                                                                     |
| Dimensiuni                             | 147x96x79mm                                                                                       |
| Umiditate de functionare               | 5% - 90%                                                                                          |
| Accesorii                              | Camera de supraveghere pentru vanatoare, curea de<br>montare, cablu USB, antenă, suport Bolymedia |
| Culoare                                | Maro                                                                                              |
| Garantie                               | 1 an                                                                                              |

e 1 an Producătorul își rezervă dreptul de a face modificări fără notificare prealabilă!